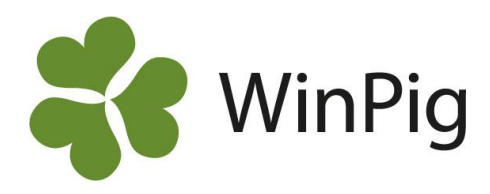

## Omgångsrapporter visade vågrätt

Varje enskild omgång visas ju på rapporten som en kolumn. Men ibland vill man kanske se fler omgångar än de som då får plats. Och man vill kanske kopiera och spara undan omgångsresultaten t.ex. i en Excelfil. För att visa omgångarna radvis gör du så här:

- Börja med att göra en egen layout, dvs. kopiera en annan layout och ge kopian ett nytt namn
- 2. Gå in på Layoutinställningarna Roch där till fliken "Funktion och utseende"
- 3. Ta bort bocken i "Visa kolumner lodrät".
- Rensa eventuellt bort några kolumner/ nyckeltal så det får plats på en liggande sida. Förslag visas på bilden nedan. Eller anpassa så att du får med just de kolumner som du eventuellt vill kopiera till ditt Excelark.

| Layout                                               | Omgångsrappo                                                                  | rt 🛛 🌄 Pla                                                                                                | n 🏷 Utskrit                               | ft Omg | ångsstati | istik 👻 📇                     | Sänd till D |  |  |
|------------------------------------------------------|-------------------------------------------------------------------------------|----------------------------------------------------------------------------------------------------|-------------------------------------------|--------|-----------|-------------------------------|-------------|--|--|
| Inställni                                            | Omgångsr                                                                      | apport >                                                                                                  | Välj                                      |        | 5lakti    | Slaktanmärkningar Övriga kost |             |  |  |
|                                                      | PigVision                                                                     | •                                                                                                    | Ändra                                     |        |           |                               |             |  |  |
|                                                      | Sök alla lay                                                                  | outer                                                                                                    | Ändra r                                   | amn    | •         |                               |             |  |  |
|                                                      |                                                                               |                                                                                                    | Коріега                                   |        | -         | Omg. liggande                 |             |  |  |
| Layout i                                             | nställningar: Nyckeltal lige                                                  | gande<br>Eveletien ook vlaased                                                                            |                                           |        |           |                               |             |  |  |
| Överst     Längst ner     Senast använd              |                                                                               | <ul> <li>Stanna kvar</li> <li>Gå till början av ra</li> <li>Till första öppna få</li> </ul>               | iden<br>iltet på raden                    |        |           |                               |             |  |  |
| Markörfur<br>Ingen<br>Till hö<br>Till hö             | nktion<br>ger, stannar i raden<br>ger, stannar i gruppen<br>ger och sedan ner | <ul> <li>Lodrāta linjer g</li> <li>Markera varan</li> <li>Visa kolumner</li> <li>Använd layout</li> </ul> | rupp<br>Inan rad<br>Iodrätt<br>från start |        |           |                               |             |  |  |
| <ul> <li>Nedåt</li> <li>Ner</li> <li>Samm</li> </ul> | t, stannar i gruppen<br>1a funktion med mus                                   | Hämta layı                                                                                                | out                                       |        |           |                               |             |  |  |
| Rader för<br>1<br>2                                  | rubriken                                                                      |                                                                                                    |                                           |        |           |                               |             |  |  |

| 1- | Produktion                                           | nsrapport  |                                |                                 |                                   |                                |                               |                                          |                         |                    |                                    |                                     |                                 |                              |
|----|------------------------------------------------------|------------|--------------------------------|---------------------------------|-----------------------------------|--------------------------------|-------------------------------|------------------------------------------|-------------------------|--------------------|------------------------------------|-------------------------------------|---------------------------------|------------------------------|
| La | Layout Omg. liggande - Ran 😥 Utskrift Layout - 🖨 💶 🏬 |            |                                |                                 |                                   |                                |                               |                                          |                         |                    |                                    |                                     |                                 |                              |
| In | ställningar /                                        | Avstämning | Produktion                     | Ekonomi                         | Foder                             | Diagram                        | Slaktanmär                    | kningar Öv                               | vriga kostna            | der Komme          | ntar                               |                                     |                                 |                              |
|    |                                                      |            |                                |                                 | UPPFÖ                             | DNING                          |                               | VIK                                      | TER                     | KTRESULT           | ТІІ                                | LVÄXT                               | FOI                             | DER                          |
|    | Från datum                                           | Till datum | Dagar i<br>perioden<br>(dagar) | Producer<br>ade grisar<br>(stk) | Insatta el<br>inflyttade<br>(stk) | Slaktade<br>godkänd<br>a (stk) | Döda,<br>andel av<br>prod (%) | Medelvikt<br>insatta och<br>inflytt (Kg) | Medelslak<br>tvikt (Kg) | Köttprocent<br>(%) | Foderdaga<br>r per prod<br>(dagar) | Daglig tillväxt,<br>korrigerad (Kg) | tillv,<br>korrigerad<br>(MJ NE) | Foder per<br>prod (MJ<br>NE) |
| >  |                                                      |            |                                |                                 |                                   |                                | 1,7                           |                                          |                         | 58,6               |                                    | 990,00                              | 24,60                           |                              |
|    | 2023-05-01                                           | 2023-08-07 | 99                             | 245                             | 250                               | 243                            | 2,9                           | 31,0                                     | 95,2                    | 59,5               | 95                                 | 1 0 16,30                           | 24,12                           | 2 452                        |
|    | 2023-04-22                                           | 2023-07-19 | 89                             | 390                             | 390                               | 388                            | 0,5                           | 33,0                                     | 94,2                    | 59,2               | 85                                 | 1 174,66                            | 24,42                           | 2 667                        |
|    | 2023-03-01                                           | 2023-06-24 | 116                            | 365                             | 367                               | 363                            | 1,1                           | 33,1                                     | 94,9                    | 58,1               | 109                                | 851,50                              | 27,70                           | 2 746                        |
|    | 2023-02-15                                           | 2023-05-31 | 106                            | 347                             | 351                               | 346                            | 1,2                           | 34,4                                     | 95,0                    | 58,5               | 102                                | 887,37                              | 23,29                           | 2 304                        |
|    | 2023-01-15                                           | 2023-04-19 | 95                             | 392                             | 400                               | 389                            | 2,8                           | 32,0                                     | 91,8                    | 59,1               | 88                                 | 1021,36                             | 27,06                           | 2 550                        |
|    |                                                      |            | 505                            | 1 738                           | 1 758                             | 1 729                          | 1,6                           | 32,8                                     | 94,1                    | 58,8               | 95                                 | 982,06                              | 25,42                           | 2 555                        |

<u>Om rapporten ska skrivas ut</u> Gå till\_Layoutinställningar, och där till fliken Skriv ut: bocka för liggande Kolla så det får plats, gör ev. smalare kolumner Vid utskrift välj "Layout"

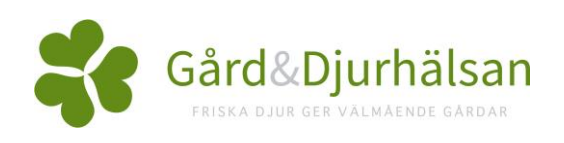